## IT Essentials 5.0

# 10.3.1.8 Travaux pratiques – Configuration d'un pare-feu sous Windows 7

Imprimez et faites ces travaux pratiques.

Au cours de ces travaux pratiques, vous allez explorer le pare-feu Windows 7 et configurer quelques paramètres avancés.

### Matériel conseillé

- Deux ordinateurs connectés directement ou par le biais d'un concentrateur ou d'un commutateur
- Windows 7 installé sur les deux ordinateurs
- Ordinateurs appartenant au même groupe de travail et partageant le même masque de sous-réseau

### Étape 1

Sur l'ordinateur 1, cliquez avec le bouton droit sur le bureau et sélectionnez Nouveau > Dossier.

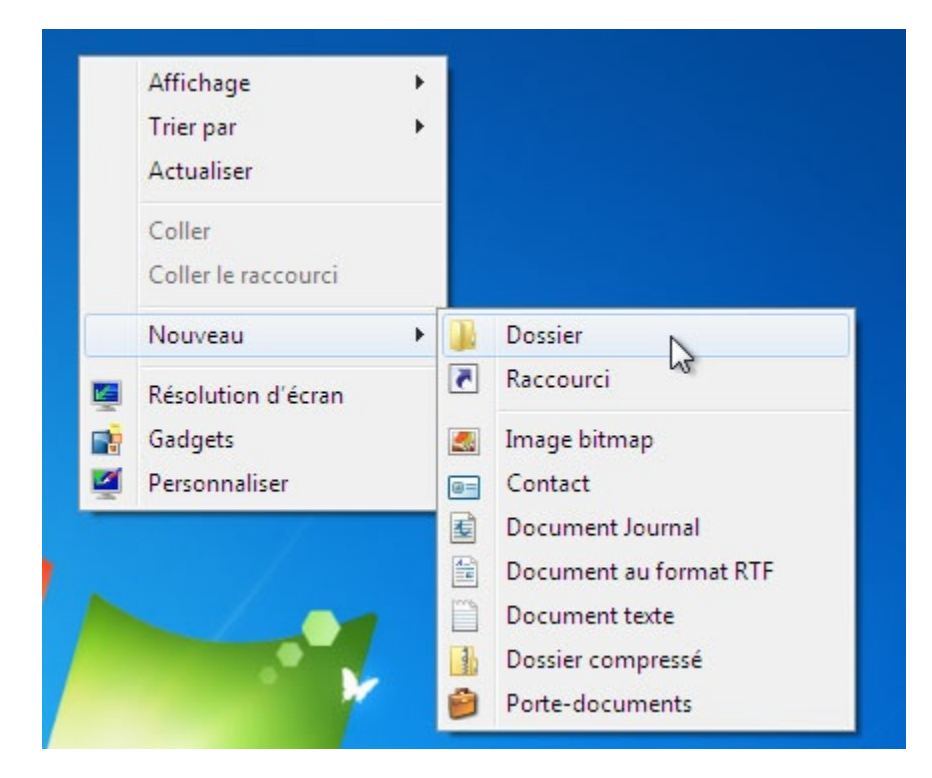

Baptisez le dossier « Cisco ».

Cliquez avec le bouton droit sur le dossier **Cisco**, puis sélectionnez **Partager avec > Partage avancé > Partage avancé**.

La fenêtre « Partage avancé » s'affiche.

| Partage de fichiers et de dossie<br>Cisco<br>Partagé<br>Chemin réseau :<br>\WIN-7C01LBJHS91\Cisco<br>Partage avancé<br>Définir des autorisations person              | tage avancé                                                                                                    |
|----------------------------------------------------------------------------------------------------|----------------------------------------------------------------------------------------------------|
| d'autres options de partage.<br>Protection par mot de passe<br>Les utilisateurs doivent posséd<br>cet ordinateur pour accéder au<br>Pour modifier ce paramètre, util | Limiter le nombre d'utilisateurs simultanés à : 20 🗼<br>Commentaires :<br>Autorisations Mise en cache<br>OK Annuler Appliquer |

Partagez le dossier et utilisez le nom par défaut Cisco.

Sur l'ordinateur 2, cliquez sur **Démarrer > Panneau de configuration > Centre Réseau et partage >** icône **Réseau**.

Double-cliquez sur l'ordinateur 1.

| 🕒 🗢 📭 🕨 Rése                                                                                          | WIN-7C01LBJHS > - 49 Rechercher dans                | WIN-7CO1LBJHS  | 591 🔎 |
|----------------------------------------------------------------------------------------------------|-----------------------------------------------------|----------------|-------|
| Organiser 👻 Centre I                                                                                  | éseau et partage Afficher les imprimantes distantes | ₩ <b>=</b> ▼ □ | 0     |
| <ul> <li>Bibliothèques</li> <li>Documents</li> <li>Images</li> <li>Musique</li> <li>Vidéos</li> </ul> | Cisco<br>Partage<br>XP Folder<br>Partage            |                |       |
| 『특 Ordinateur<br>🏜 Disque local (C:)<br>😴 data (\\vn-server2)                                         | •                                                   |                |       |
| 2 élément(s)                                                                                          |                                                     |                |       |

Pouvez-vous voir le dossier partagé Cisco ?

Remarque : si vous avez répondu non, demandez à l'instructeur de vous aider.

#### Fermez Réseau.

Remarque : sauf indication contraire, continuez le TP avec l'ordinateur 1.

Accédez au pare-feu Windows 7 :

Cliquez sur **Démarrer > Panneau de configuration > Système et sécurité > Pare-feu Windows**.

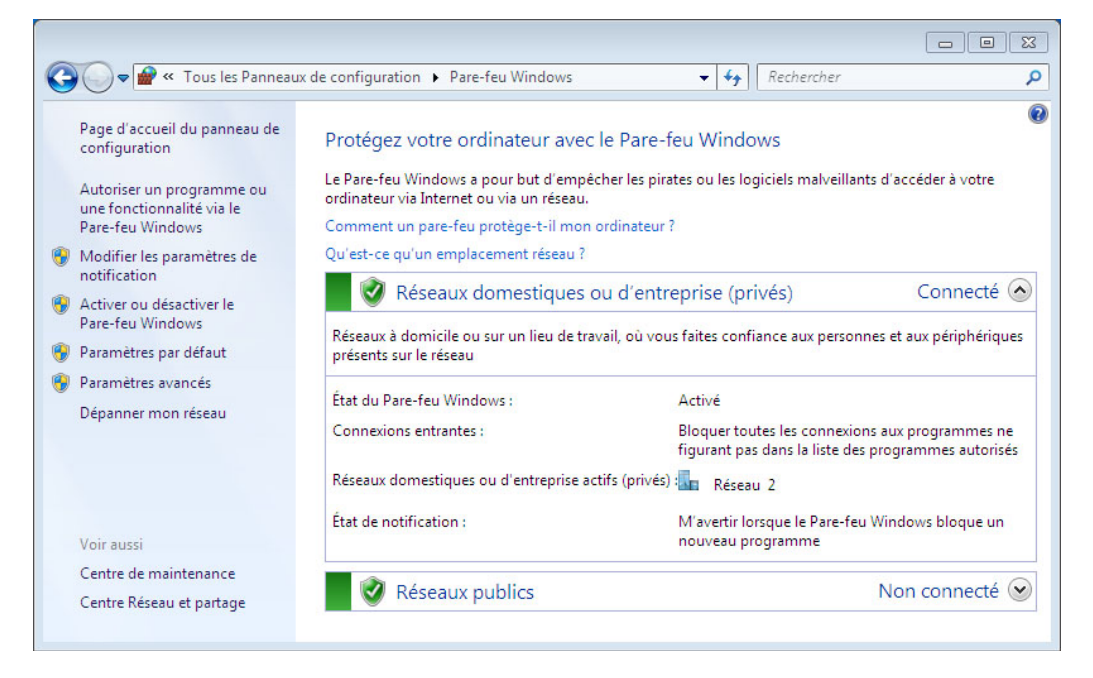

Le témoin du pare-feu indique son état. Il est Activé par défaut

Dans l'espace ci-dessous, citez les avantages du pare-feu Windows.

Cliquez sur Autoriser un programme ou une fonctionnalité via le Pare-feu Windows.

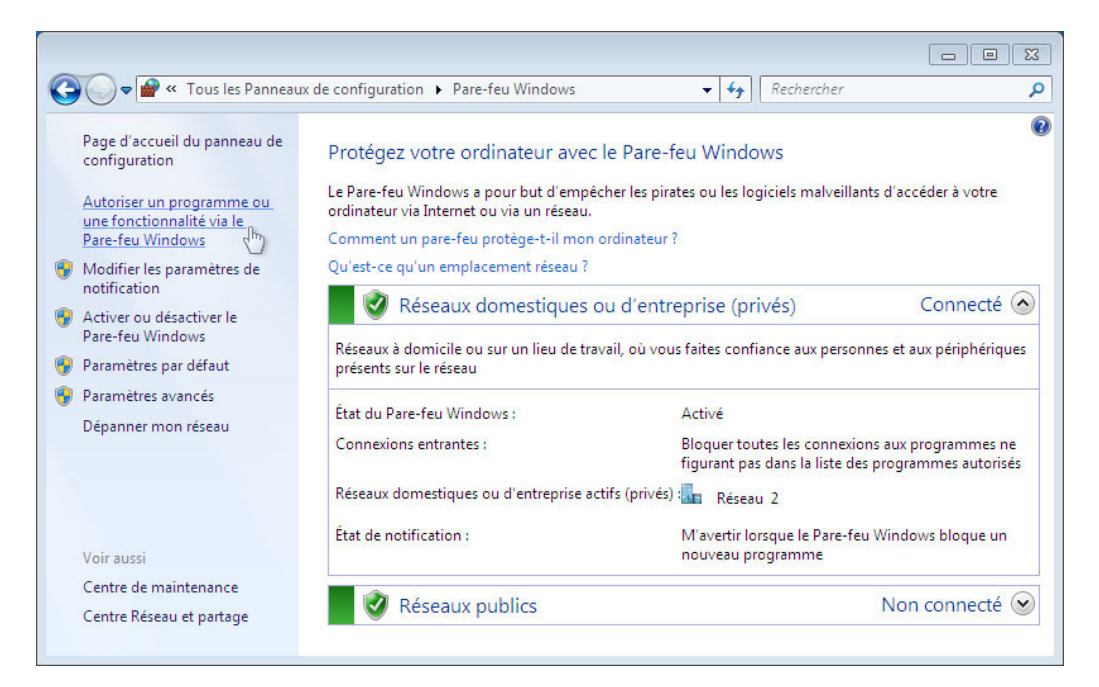

## Étape 4

La fenêtre « Programmes autorisés » s'affiche.

| 🕞 🔵 🗢 📽 « Pare-feu Windows 🕨 Programmes autorisés                                                                                                    | <ul> <li>✓ ✓ Rechercher</li> </ul>                                                                              |
|----------------------------------------------------------------------------------------------------|----------------------------------------------------------------------------------------------------|
| Autoriser les programmes à communiquer à tr<br>Pour ajouter, modifier ou supprimer des programmes et des<br>paramètres.<br>Quels sont les risques si un programme est autorisé à commu | ravers le Pare-feu Windows<br>ports autorisés, cliquez sur Modifier les<br>uniquer ?<br>Modifier les paramètres |
| New                                                                                                    | Demesting (astronic (asis) Dublis                                                                               |
| Nom                                                                                                    | Domestique/entreprise (prive) Public                                                                            |
| Assistance a distance                                                                                                    |                                                                                                    |
| BranchCache - Client de mise en cache neberge (duils.                                                                                                    |                                                                                                    |
| BranchCache - Extraction du contenu (utilise HTTP)                                                                                                    |                                                                                                    |
| BranchCache - Serveur de cache béhergé (utilise HTT                                                                                                    |                                                                                                    |
| Bureau à distance                                                                                                    |                                                                                                    |
| Connexion à un projecteur réseau                                                                                                    |                                                                                                    |
| Coordinateur de transactions distribuées                                                                                                    |                                                                                                    |
| Gestion à distance de Windows                                                                                                    |                                                                                                    |
| Gestion à distance des journaux des événements                                                                                                    |                                                                                                    |
| Gestion à distance des tâches planifiées                                                                                                    |                                                                                                    |
| Gestion à distance du Pare-feu Windows                                                                                                    |                                                                                                    |
|                                                                                                    | Détails Supprimer                                                                                               |
|                                                                                                    | Autoriser un autre programme                                                                                    |
|                                                                                                    | OK Annuler                                                                                                    |

Les programmes et services que le pare-feu Windows ne bloque pas sont cochés dans la liste.

Vous pouvez ajouter des applications à cette liste. Cela peut être nécessaire si votre client dispose d'une application qui nécessite des communications avec l'extérieur, et que le pare-feu Windows, pour une raison quelconque, ne parvient pas à effectuer automatiquement la configuration. Vous devez ouvrir une session en tant qu'administrateur sur l'ordinateur pour exécuter cette procédure.

#### Cliquez sur Quels sont les risques si un programme est autorisé à communiquer ?.

La fenêtre « Aide et support Windows » s'affiche.

| Aide et support Windows                                                                                                    |                                                                                                    |                                                                                                   |                                                                            |                                                                                          | • <b>x</b>             |
|----------------------------------------------------------------------------------------------------|----------------------------------------------------------------------------------------------------|---------------------------------------------------------------------------------------------------|----------------------------------------------------------------------------|------------------------------------------------------------------------------------------|------------------------|
|                                                                                                    |                                                                                                    | ۱                                                                                                 | ad 🚺                                                                       | <u> D</u> emander (                                                                      | Options 🔻              |
|                                                                                                    | Rechercher dans l'Aide                                                                                                    |                                                                                                   | ٩                                                                          |                                                                                          |                        |
| Quels sont les risques enc<br>Lorsque vous ajoutez un program<br>feu, vous autorisez un programme<br>Autoriser un programme à comm<br>pare-feu.        | ourus lorsque vous autorise<br>me à la liste des programmes autori<br>: particulier à envoyer des informatie<br>uniquer à travers un pare-feu (parfo      | ez des programı<br>sés dans un pare-feu,<br>ons à ou depuis votre<br>is appelé <i>déblocage</i> ) | mes à franch<br>, ou lorsque vou<br>: ordinateur à tra<br>revient à percer | ir un pare-feu ?<br>s ouvrez un port de p<br>avers ce pare-feu.<br>un petit trou dans ur | pare-                  |
| Chaque fois que vous ouvrez un p<br>peu plus vulnérable. Plus votre pa<br>les pirates informatiques ou les los<br>ou utiliser votre ordinateur pour re | ort ou autorisez un programme à co<br>re-feu comporte de programmes au<br>giciels malveillants d'utiliser l'une de<br>épandre des logiciels malveillants. | ommuniquer à traver<br>itorisés ou de ports o<br>e ces ouvertures pour                            | s un pare-feu, vo<br>uverts, plus il exi<br>répandre un ver                | otre ordinateur devie<br>iste des possibilités p<br>r, accéder à vos fichie              | nt un<br>oour<br>ers ≣ |
| Il est généralement plus sûr d'ajou<br>un port, il reste ouvert jusqu'à ce o<br>programmes autorisés, le « trou »                                      | ter un programme à la liste des prog<br>que vous le fermiez, qu'un programr<br>est uniquement ouvert lorsqu'il est ·                                      | grammes autorisés p<br>me l'utilise ou non. Si<br>nécessaire à une com                            | lutôt que d'ouvr<br>vous ajoutez ur<br>munication par                      | ir un port. Si vous ou<br>n programme à la list<br>ticulière.                            | ivrez<br>te des        |
| Pour réduire le risque pour la sécu                                                                                                    | rité :                                                                                                    |                                                                                                   |                                                                            |                                                                                          |                        |
| Autorisez un programme ou o<br>de la liste des programmes aut                                                                                          | uvrez un port uniquement lorsque c<br>orisés ou fermez les ports lorsque vo                                                                               | ela est vraiment néce<br>ous n'en avez plus be                                                    | essaire et supprir<br>soin.                                                | mez les programmes                                                                       |                        |
| N'autorisez jamais un program                                                                                                    | me que vous ne reconnaissez pas à                                                                                                    | communiquer à trav                                                                                | ers le pare-feu.                                                           |                                                                                          | +                      |
| A Plus d'options <u>d</u> e support                                                                                                    |                                                                                                    |                                                                                                   | j <b>⊒</b> <u>A</u> ide e                                                  | en mode hors conne                                                                       | xion 🔻                 |

Créer trop d'exceptions dans votre fichier Programmes et services peut avoir de graves conséquences. Décrivez l'une d'entre elles.

Fermez la fenêtre Aide et support Windows.

Sur l'ordinateur 1 :

Cliquez dans la fenêtre « Programmes autorisés » afin de l'activer.

| The real miniation of the grammes balances                   | )                                   |           |     |
|--------------------------------------------------------------|-------------------------------------|-----------|-----|
| Autoriser les programmes à communiquer à tra                 | vers le Pare-feu Window             | S         |     |
| Pour ajouter, modifier ou supprimer des programmes et des pr | orts autorisés, cliquez sur Modifie | er les    |     |
| paramètres.                                                  |                                     |           |     |
| Quels sont les risques si un programme est autorisé à commur | iquer ? 🛛 🔞 Modifier les            | ; paramèt | res |
| Programmes et fonctionnalités autorisés :                    |                                     |           |     |
| Nom                                                          | Domestique/entreprise (privé)       | Public    | *   |
| Assistance à distance                                        |                                     |           |     |
| BranchCache - Client de mise en cache hébergé (utilis        |                                     |           | E   |
| BranchCache - Découverte d'homologue (utilise WSD)           |                                     |           |     |
| BranchCache - Extraction du contenu (utilise HTTP)           |                                     |           |     |
| BranchCache - Serveur de cache hébergé (utilise HTT          |                                     |           |     |
| Bureau à distance                                            |                                     |           |     |
| Connexion à un projecteur réseau                             |                                     |           |     |
| Coordinateur de transactions distribuées                     |                                     |           |     |
| Gestion à distance de Windows                                |                                     |           |     |
| Gestion à distance des journaux des événements               |                                     |           |     |
| Gestion à distance des tâches planifiées                     |                                     |           |     |
| Gestion à distance du Pare-feu Windows                       |                                     |           | -   |
|                                                              | Détails                             | Supprime  | er  |
|                                                              | Autoriser un autre p                | rogramm   | ie  |
|                                                              |                                     |           |     |

Pour désactiver une exception, désactivez Partage de fichiers et d'imprimantes > OK.

Sur l'ordinateur 2 :

Ouvrez la connexion réseau à l'ordinateur 1.

Cliquez sur **Démarrer > Panneau de configuration > Centre Réseau et partage >** icône **Réseau**.

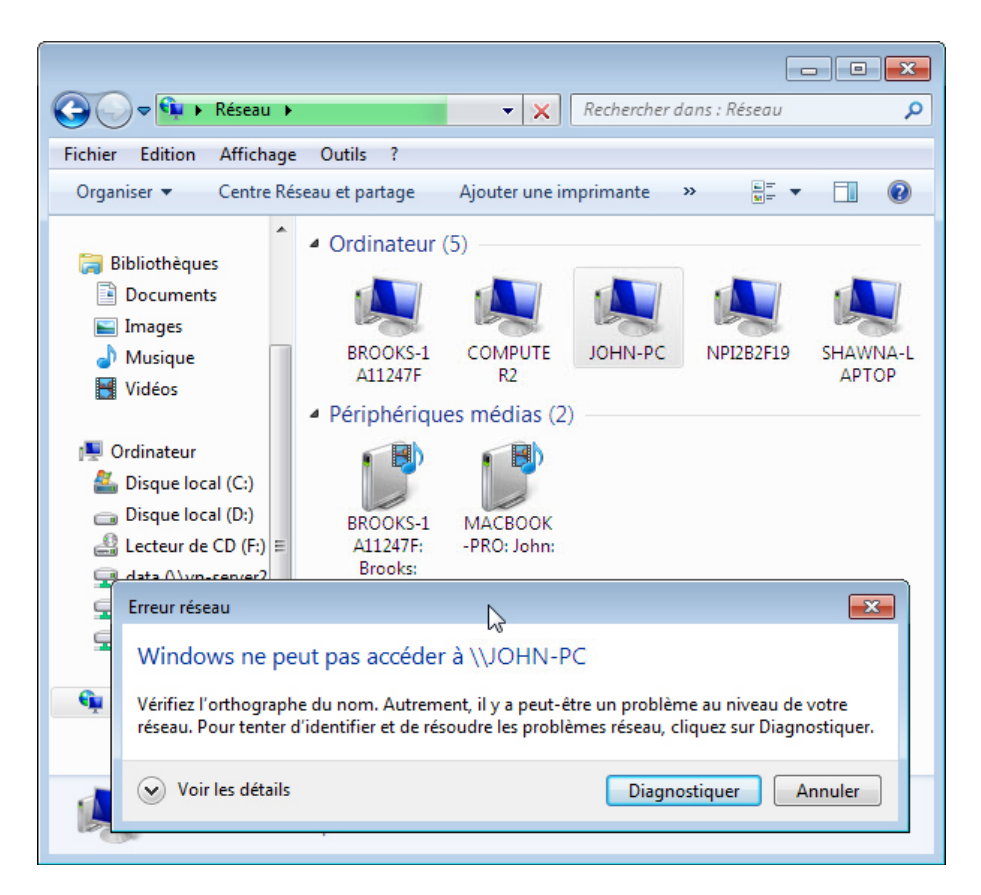

Pouvez-vous vous connecter à l'ordinateur 1?

Sur l'ordinateur 1 : Pour activer une exception, cochez la case **Partage de fichiers et d'imprimantes > OK**.

Sur l'ordinateur 2 : Actualisez l'écran **Réseau** et connectez-vous à l'ordinateur 1.

|                                                                                                    | ► WIN-7C01LBJHS ► ► ► ► Rechercher dans : WIN-7C01LBJHS91 ₽  |
|----------------------------------------------------------------------------------------------------|--------------------------------------------------------------|
| Organiser 👻 Centre I                                                                                                    | Réseau et partage Afficher les imprimantes distantes 📲 🔻 🔟 🔞 |
| <ul> <li>Bibliothèques</li> <li>Documents</li> <li>Images</li> <li>Musique</li> <li>Vidéos</li> <li>Ordinateur</li> <li>Disque local (C:)</li> <li>data (\\vn-server2)</li> </ul> | Cisco<br>Partage<br>XP Folder<br>Partage                     |
| 2 élément(s)                                                                                                    |                                                              |

Pouvez-vous vous connecter à l'ordinateur 1?

Fermez la session de l'ordinateur 2. Continuez le TP avec l'ordinateur 1.

## Étape 6

Cliquez sur Démarrer > Panneau de configuration > Système et sécurité > Outils d'administration > Pare-feu Windows avec fonctions avancées de sécurité > Règles de trafic entrant.

| chier Action Affichage ?                                                                           |                                                                                                    |                                                                                                    |                                                             |                                                                                                 |                                                                                                    |   |                                                                                                    |
|----------------------------------------------------------------------------------------------------|----------------------------------------------------------------------------------------------------|----------------------------------------------------------------------------------------------------|-------------------------------------------------------------|-------------------------------------------------------------------------------------------------|----------------------------------------------------------------------------------------------------|---|----------------------------------------------------------------------------------------------------|
| 🔿 📶 🗟 🔽 🖬                                                                                          |                                                                                                    |                                                                                                    |                                                             |                                                                                                 |                                                                                                    |   |                                                                                                    |
| Pare-feu Windows avec fonctio                                                                      | Règles de trafic entrant                                                                                                    |                                                                                                    |                                                             |                                                                                                 |                                                                                                    |   | Actions                                                                                                    |
| E Régles de traîte entrant<br>Régles de trafic sortant<br>À Règles de sécurité de conne<br>Analyse | Nom  Journaux et alertes de performance (TCP entrant) Journaux et alertes de performance (TCP entrant) Lecteur Windows Media (UDP-Entrée) Partage de fichiers et d'imprimantes (Demande d'écho - ICMPv6 entrant) Partage de fichiers et d'imprimantes (Demande d'écho - ICMPv6 entrant) Partage de fichiers et d'imprimantes (Demande d'écho - Trafic entrant ICMPv4) Partage de fichiers et d'imprimantes (Demande d'écho - Trafic entrant ICMPv4) Partage de fichiers et d'imprimantes (Demande d'écho - Trafic entrant ICMPv4) Partage de fichiers et d'imprimantes (Demande d'écho - Trafic entrant ICMPv4) Partage de fichiers et d'imprimantes (LLMNR-UDP-In) Partage de fichiers et d'imprimantes (LLMNR-UDP-In) Partage de fichiers et d'imprimantes (NB-Datagramme-Entrée) Partage de fichiers et d'imprimantes (NB-Datagramme-Entrée) | Groupe<br>Journaux et alertes<br>Journaux et alertes<br>Lecteur Windows<br>Partage de fichiers<br>Partage de fichiers<br>Par | Profil<br>Privé,<br>Doma<br>Tout<br>Public<br>Doma<br>Privé | Acti<br>Non<br>Non<br>Non<br>Oui<br>Non<br>Oui<br>Non<br>Oui<br>Non<br>Oui<br>Non<br>Oui<br>Non | Action<br>Autoriser<br>Autoriser<br>Autoriser<br>Autoriser<br>Autoriser<br>Autoriser<br>Autoriser<br>Autoriser<br>Autoriser<br>Autoriser<br>Autoriser<br>Autoriser<br>Autoriser<br>Autoriser | • | Règles de trafi       Image: Segles de trafi       Image: Segles de trafi       Image: Segles de trafic       Image: Segles de trafic       Imag |
|                                                                                                    | Partage de fichiers et d'imprimantes (NB-Nom-Entrée)     Partage de fichiers et d'imprimantes (NB-Nom-Entrée)     Partage de fichiers et d'imprimantes (NB-Nom-Entrée)     Partage de fichiers et d'imprimantes (NB-Session-Entrée)     Partage de fichiers et d'imprimantes (NB-Session-Entrée)                                                                                                    | Aide<br>Partage de ticniers<br>Partage de fichiers<br>Partage de fichiers<br>Partage de fichiers                                                                                                    | Prive<br>Public<br>Privé<br>Public                          | Non<br>Oui<br>Non<br>Oui<br>Non                                                                 | Autoriser<br>Autoriser<br>Autoriser<br>Autoriser<br>Autoriser                                                                                                    |   | Couper<br>Copier<br>Supprimer<br>Propriétés                                                                                                    |

Développez la fenêtre de telle sorte que le nom complet des règles de trafic entrant soit visible. Recherchez Partage de fichiers et d'imprimantes (Demande d'écho – Trafic entrant ICMPv4).

Cliquez avec le bouton droit sur la règle et sélectionnez **Propriétés >** onglet **Avancé > Personnaliser**.

| General                                                               | _                                           | Programmes et se                                                                                                    | rvices                                     | Ordinateurs       |
|-----------------------------------------------------------------------|---------------------------------------------|----------------------------------------------------------------------------------------------------|--------------------------------------------|-------------------|
| Protocoles e                                                          | t ports                                     | Étendue                                                                                                    | Avancé                                     | Utilisateurs      |
| Profils<br>Spe                                                        | écifiez les p<br>Domaine<br>Privé<br>Public | profils auxquels cette                                                                                                    | règle s'applique.                          |                   |
| Types d'inter<br>Spe<br>aux                                           | faces<br>écifier les ty<br>quels cette      | vpes d'interfaces<br>e règle doit s'applique                                                                                                    | er. Personn                                | aliser            |
| Iraversee la<br>La<br>pay<br>pér<br>Ad<br>Bi<br>Bi<br>Er<br>dir<br>(N | Personr<br>Cette<br>suivar<br>● Ic<br>© Cet | naliser les types d'in<br>règle s'applique aux i<br>ts.<br>sus les types d'interfa<br>es types d'interfaces<br>Réseau local<br>Accès distant<br>Sans fil | nterfaces<br>connexions aux ty<br>ces<br>: | rpes d'interfaces |
| omations s                                                            | <u>En sa</u>                                | voir plus sur les types                                                                                                    | d'interfaces                               | Annuler           |

L'onglet Avancé affiche le ou les profils utilisés par l'ordinateur et la fenêtre Personnaliser les types d'interfaces affiche les différentes connexions configurées pour votre ordinateur.

Cliquez sur OK.

Cliquez sur l'onglet Programmes et services.

La fenêtre « Personnaliser les paramètres des services » s'affiche.

| Général                                                                                                    | Étendue Ava<br>Programmes et services                                                                                          | ancé Utilisateurs<br>Ordinateurs                                                                    |   |
|----------------------------------------------------------------------------------------------------|----------------------------------------------------------------------------------------------------|----------------------------------------------------------------------------------------------------|---|
| rogrammes                                                                                                    |                                                                                                    |                                                                                                    |   |
| 📕 🔘 Tous les p                                                                                                    | rogrammes répondant aux co                                                                                                    | onditions spécifiées                                                                                |   |
| Ce progra                                                                                                    | mme :                                                                                                    |                                                                                                    |   |
|                                                                                                    |                                                                                                    | Parcourir                                                                                           |   |
| envices.                                                                                                    |                                                                                                    |                                                                                                    |   |
| ervices<br>Spécifier les tr                                                                                                    | vpes d'interfaces auxquels ce                                                                                                  | ette règle                                                                                          |   |
| doit s'applique                                                                                                    | er.                                                                                                    | Parametres                                                                                          |   |
| P 1                                                                                                    |                                                                                                    |                                                                                                    |   |
| onnaliser les parame                                                                                                    | tres des services                                                                                                    |                                                                                                    |   |
| oliquer cette règle com                                                                                                    | ne suit :                                                                                                    |                                                                                                    |   |
| -                                                                                                    |                                                                                                    |                                                                                                    |   |
| Appliquer à tous les pr                                                                                                    | ogrammes et services                                                                                                    |                                                                                                    |   |
| Appliquer aux services                                                                                                    | s uniquement                                                                                                    |                                                                                                    |   |
| Appliquer à ce service                                                                                                    |                                                                                                    |                                                                                                    |   |
| Nom                                                                                                    |                                                                                                    | Nom court                                                                                           |   |
| Accès du nérinhé                                                                                                    | rique d'interface utilisateur                                                                                                  | hidsen                                                                                              |   |
| Acces du penprie                                                                                                    | nque u interrace utilisateur                                                                                                   | StiSvo                                                                                              |   |
| Acquisition d'image                                                                                                    |                                                                                                    | 00000                                                                                               |   |
| Acquisition d'imag                                                                                                    | on d'accès réseau                                                                                                    | nanagent                                                                                            |   |
| Acquisition d'imag                                                                                                    | on d'accès réseau<br>a IPeac                                                                                                   | napagent<br>Policy-Acent                                                                            |   |
| Agent de protecti<br>Agent de stratégi                                                                                                    | on d'accès réseau<br>e IPsec                                                                                                   | napagent<br>PolicyAgent<br>Power                                                                    |   |
| <ul> <li>Acquisition d'image</li> <li>Agent de protecti</li> <li>Agent de stratégi</li> <li>Alimentation</li> </ul>                                                                         | on d'accès réseau<br>e IPsec                                                                                                   | napagent<br>PolicyAgent<br>Power<br>Bas S                                                           |   |
| Acquisition d'image<br>Agent de protecti<br>Agent de stratégi<br>Alimentation<br>Appel de procédu                                                                                           | on d'accès réseau<br>e IPsec<br>ure distante (RPC)                                                                             | napagent<br>PolicyAgent<br>Power<br>RpcSs                                                           |   |
| Acquisition d'image<br>Agent de protecti<br>Agent de stratégi<br>Alimentation<br>Appel de procédu<br>Application systèr                                                                     | on d'accès réseau<br>e IPsec<br>ure distante (RPC)<br>me COM+                                                                  | napagent<br>PolicyAgent<br>Power<br>RpcSs<br>COMSysApp                                              |   |
| Acquisition d'image<br>Agent de protection<br>Agent de stratégion<br>Alimentation<br>Appel de procéduon<br>Application systèm<br>Assistance IP                                              | on d'accès réseau<br>e IPsec<br>ure distante (RPC)<br>me COM+                                                                  | napagent<br>PolicyAgent<br>Power<br>RpcSs<br>COMSysApp<br>iphlpsvc                                  |   |
| Acquisition d'image<br>Agent de protecti<br>Agent de stratégi<br>Alimentation<br>Appel de procédu<br>Application systèr<br>Assistance IP<br>Assistance NetBI                                | on d'accès réseau<br>e IPsec<br>ure distante (RPC)<br>me COM+<br>OS sur TCP/IP                                                 | napagent<br>PolicyAgent<br>Power<br>RpcSs<br>COMSysApp<br>iphlpsvc<br>Imhosts                       | - |
| Acquisition d'image<br>Agent de protecti<br>Agent de stratégi<br>Agent de stratégi<br>Appel de procédu<br>Application systèr<br>Assistance IP<br>Assistance NetBl<br>Appliquer au service p | on d'accès réseau<br>e IPsec<br>ure distante (RPC)<br>me COM+<br><u>OS sur TCP/IP</u><br>portant ce <u>n</u> om court (par exe | napagent<br>PolicyAgent<br>Power<br>RpcSs<br>COMSysApp<br>iphlpsvc<br>Imhosts<br>mple : eventlog) : | Ţ |
| Acquisition d'imag<br>Agent de protecti<br>Agent de stratégi<br>Alimentation<br>Appel de procédu<br>Application systèr<br>Assistance IP<br>Assistance NetBl<br>Appliquer au service p       | on d'accès réseau<br>e IPsec<br>ure distante (RPC)<br>me COM+<br><u>OS sur TCP/IP</u><br>vortant ce <u>n</u> om court (par exe | napagent<br>PolicyAgent<br>Power<br>RpcSs<br>COMSysApp<br>iphlpsvc<br>Imhosts                       | • |
| Acquisition d'imag<br>Agent de protecti<br>Agent de stratégi<br>Alimentation<br>Appel de procédu<br>Application systèr<br>Assistance IP<br>Assistance NetBl<br>Appliquer au service p       | on d'accès réseau<br>e IPsec<br>ure distante (RPC)<br>me COM+<br><u>OS sur TCP/IP</u><br>ortant ce <u>n</u> om court (par exe  | napagent<br>PolicyAgent<br>Power<br>RpcSs<br>COMSysApp<br>iphlpsvc<br>Imhosts                       | • |

Citez le nom abrégé de quatre services disponibles.

Cliquez sur Annuler.

Il existe de nombreuses applications, généralement invisibles pour l'utilisateur, qui doivent également transiter par le pare-feu pour accéder à votre ordinateur. Il s'agit de commandes au niveau du réseau chargées d'acheminer le trafic sur le réseau et sur Internet.

Cliquez sur l'onglet **Protocoles et ports**. Pour accéder aux paramètres ICMP, cliquez sur le bouton **Personnaliser**. La liste où sont configurées les exceptions ICMP s'affiche sur cette page.

| Personnaliser les paramètres ICMP                                                                                                    | × |
|----------------------------------------------------------------------------------------------------|---|
| Appliquer cette règle aux connexions ICMP (Internet Control Message Protocol)<br>suivantes :                                                                                                    |   |
| Tous les types ICMP                                                                                                    |   |
| <ul> <li>Paquet trop important</li> <li>Destination inaccessible</li> <li>Extinction de source</li> <li>Redirection</li> <li>Requête d'écho</li> <li>Annonce de routeur</li> <li>Sollicitation de routeur</li> <li>Délai dépassé</li> <li>Problème de paramètre</li> <li>Demande d'horodatage</li> <li>Demande de masque d'adresses</li> </ul> |   |
| Ce type ICMP :<br><u>Type</u> : 0                                                                                                    |   |

Dans cet exemple, le fait d'autoriser les requêtes d'écho entrantes est ce qui permet aux utilisateurs du réseau d'envoyer une commande ping vers votre ordinateur afin de déterminer s'il est présent sur le réseau. Cela permet également de déterminer la vitesse de déplacement des informations vers et depuis votre ordinateur.

Dans l'espace ci-dessous, répertoriez les types ICMP spécifiques.

Fermez toutes les fenêtres.